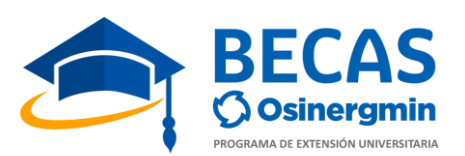

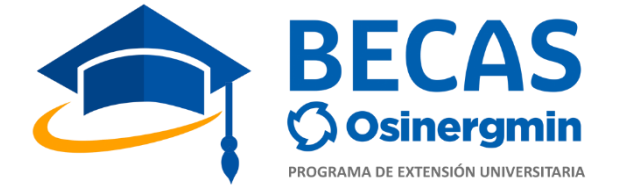

### **NORMAS A CUMPLIR**

## PARA LA

# **EVALUACIÓN DE**

## CONOCIMIENTOS

## VIRTUAL

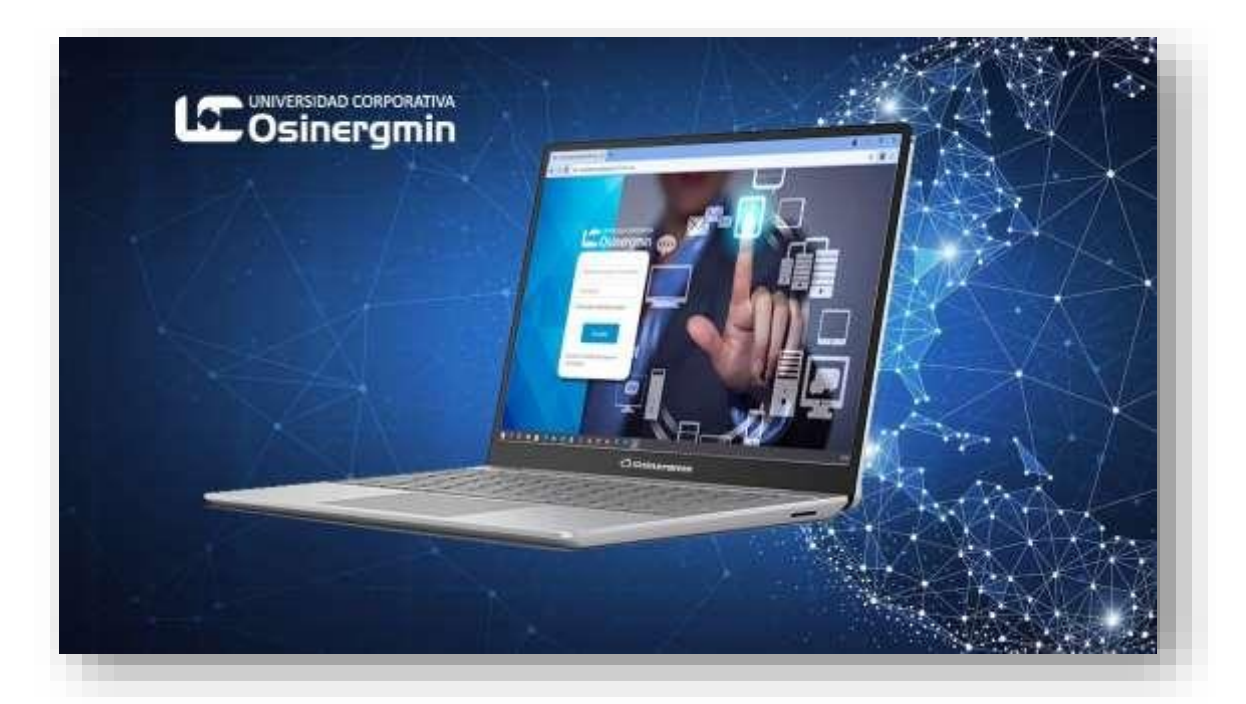

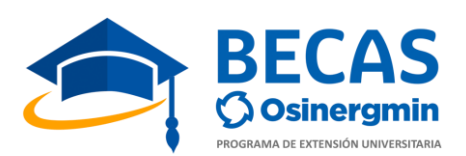

### INSTRUCCIONES PARA LOS(AS) POSTULANTES A NIVEL NACIONAL AL XXI PEU – 2023 EVALUACIÓN DE CONOCIMIENTOS

#### 1. Condiciones previas a la evaluación

- Con la debida anticipación, el/la postulante debe verificar que cuenta con los requerimientos técnicos necesarios que a continuación se detallan:
  - ✓ El equipo de cómputo (PC o laptop) debe contar con cámara web y comprobar su correcto funcionamiento.
  - ✓ Sistema Operativo Windows, desde la versión 8.0 o de preferencia superior.
  - ✓ Acceso a internet, con un servicio de ancho de banda de 10 Mbps, como mínimo (puede verificar su velocidad con el test https://www.nperf.com/es/). Se recomienda usar cable ethernet no Wifi.
  - $\checkmark$  Usar Google Chrome como navegador predeterminado para acceder a la evaluación.
  - ✓ Instalar la aplicación para grabar la evaluación de conocimientos Loom (<u>https://www.loom.com/</u>) dentro de los 10 días previos al examen, según el video-tutorial de instalación del complemento de grabación. (<u>https://vimeo.com/575081647</u>)
- El/la postulante debe preparar un ambiente apropiado para uso exclusivo, con adecuada iluminación, libre de elementos distractores que puedan afectar el desarrollo de la evaluación en el horario programado.
- Tener en cuenta que la evaluación será monitoreada en todo momento bajo dos protocolos de seguridad:
  - A través de la plataforma de la UC por medio de la dirección IP (Protocolo de Internet) de el/la postulante.
  - A través de la aplicación de Loom.

#### 2. Consideraciones para el día de la evaluación

- El/la postulante deberá cumplir las siguientes condiciones:
  - ✓ El día de la evaluación debe ingresar a la hora indicada al enlace de la plataforma virtual (<u>https://uc.osinergmin.gob.pe/</u>) e ingresar a la sección "Admisión PEU 2023".

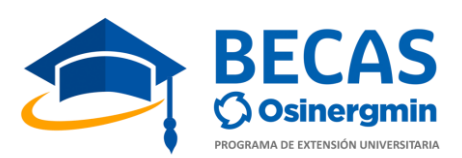

- ✓ Deberá desarrollar en dicha sección 4 etapas:
  - Etapa 1: Registro de asistencia.
  - Etapa 2: Activación de la grabación Loom.
  - Etapa 3: Evaluación de conocimientos.
  - Etapa 4: Envío del link de la grabación.

#### 2.1 Etapa 1: Registro de asistencia:

 Se destinará un periodo de tiempo de tolerancia de 20 minutos antes del inicio de la evaluación para ingresar a la actividad "Registro de asistencia" y dar respuesta a la pregunta clave que se le indique. Una vez culminado el tiempo de tolerancia, y no habiendo desarrollado esta actividad no podrá rendir la evaluación.

#### 2.2 Etapa 2: Activación de la grabación Loom.

- ✓ No conectar ningún monitor adicional al equipo de cómputo (PC o laptop).
- ✓ Colocar la cámara web delante de usted.
- Es requisito indispensable que antes de iniciar la evaluación, active el aplicativo de grabación Loom y permanezca grabando haciendo uso del micrófono y la cámara durante todo el tiempo que dure la evaluación, para ello deberá seguir las instrucciones del video-tutorial de instalación del aplicativo (<u>https://vimeo.com/575081647</u>), caso contrario, no se podrá considerar valido su evaluación.
- ✓ Durante la evaluación debe de estar mirando frente a la cámara.
- ✓ Garantizar que su rostro está correctamente iluminada.
- Evitar ventanas o focos de luz detrás de su cabeza que puedan ensombrecer su rostro.

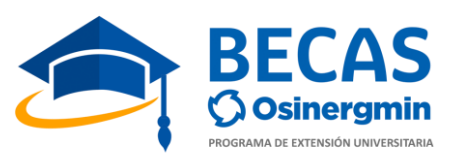

 ✓ No podrá utilizar accesorios o indumentarias que puedan cubrir parcial o totalmente su rostro, como gorro, mascarillas, anteojos oscuros.

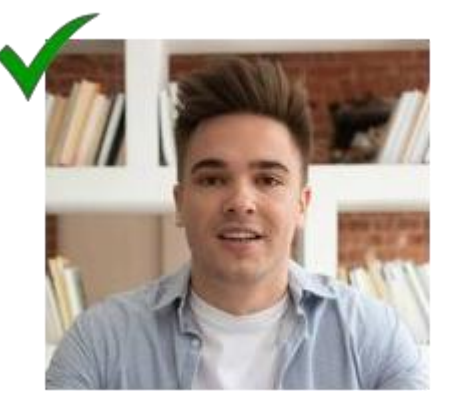

✓ Debe contar con su Documento de Identidad o Carnet de Extranjería a la mano, el cual es requisito indispensable para la identificación mostrándolo a la cámara inmediatamente después de iniciar la grabación. De no contar con el mismo, por pérdida o robo, deberá presentar la denuncia policial o inscripción del trámite en el Registro Nacional de Identificación y Estado Civil – RENIEC. En caso no hacerlo, no se podrá considerar valida su evaluación.

#### 2.3 Etapa 3: Evaluación de conocimientos. (Durante)

- Está prohibido el uso de celulares, audífonos, calculadora o cualquier equipo electrónico que no sea el equipo de cómputo (PC o laptop), así como el uso de material de consulta tanto físico como digital, para las preguntas de cálculo Raz. Matemático, Economía, Química y Física puede hacer uso de hojas en blanco, las cuales deberán ser mostradas a la cámara antes de la evaluación. Tener en cuenta que el sistema grabará su escritorio (pantalla); por lo tanto, está prohibido la apertura de páginas distintas a las indicadas (Plataforma UC y/o ubicación de la dirección de protocolo IP).
- ✓ Está prohibido que en el espacio físico donde desarrolla su evaluación estén personas adicionales a usted o que personas pasen por detrás de usted.
- Está prohibido levantarse o retirarse del equipo de cómputo (PC o laptop) durante la evaluación, al igual que la suplantación o rendir el examen en compañíade más personas.
- Respecto al sistema de calificación, cada respuesta correcta otorga 1 punto, cada respuesta incorrecta o no contestada otorga 0 puntos.

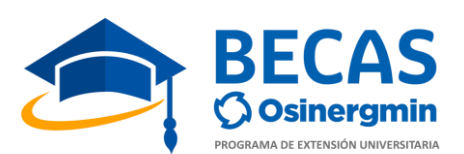

- La evaluación consta de 50 preguntas y cabe señalar, que el/la postulante tendrá acceso a responder cada pregunta en una sola oportunidad; por lo tanto, no seráposible regresar a la misma, ni revisar las preguntas ya visualizadas. Para pasar ala siguiente pregunta deberá dar clic en el botón "Siguiente página".
- ✓ Una vez que haya ingresado a la actividad "Evaluación de conocimientos" se inicia el examen, activándose un contador con el tiempo restante para resolver y terminar toda la evaluación. Igual verifique la hora de inicio en su pantalla del equipo de cómputo y tenga en cuenta que el tiempo de la duración de la evaluaciónes de 1 hora y 30 minutos. Cuando este contador haya llegado a cero, la ventana se cerrará automáticamente dando por terminado la evaluación y el sistema califica hasta donde llego a desarrollar. Si el/la postulante desea terminar antes de que se cumpla el tiempo establecido, debe dar clic en el botón "Enviar todo y terminar".

#### 2.4 Etapa 4: Envío del link de la grabación.

- Al finalizar la evaluación, el/la postulante deberá mostrar nuevamente su DNI a la cámara, luego de ello podrá parar la grabación.
- El/la postulante debe copiar y enviar el link del video siguiendo las indicaciones de la plataforma, teniendo un tiempo máximo de 30 minutos después de finalizada la evaluación para realizar esta actividad.
- $\checkmark$  Se realizará la supervisión de la grabación enviada por el/ la postulante y se verificará que haya cumplido con las normas establecidas. Así como, también que haya cumplido con la presentación de los documentos de inscripción, de todos aquellos postulantes que hayan obtenido puntaje aprobatorio en la evaluación de conocimientos y que completen el número de vacantes ofrecidas por cada especialidad condiciones (según las publicadas en la web https://becas.osinergmin.gob.pe). En caso el/la postulante no cumpla con alguno de los criterios mencionados, perderá la vacante y será cubierta por el siguiente postulante de acuerdo al orden de mérito.
- ✓ Los resultados se publicarán según cronograma a través de la página web <u>https://becas.osinergmin.gob.pe/becasosinergmin/ceu/resultados</u>.

Por medio de la presente norma se comunica a los participantes que por seguridad las evaluaciones y el banco de preguntas serán eliminados de nuestra plataforma a los 30 días posteriores de publicada la lista de becarios admitidos.